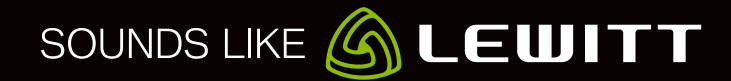

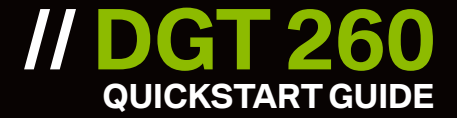

### // 下载DGT 260驱动和完整用户手册

www.lewitt-audio.com/dgt260/downloads

### // 开始

1 安装 LEWITT 控制中心软件。

- 2 按照屏幕提示安装。
- 3 用随附的 USB 线连接麦克风到电脑的 USB 口 。
- 4 打开控制中心软件。
- 5选择您的设置。
- 6 准备就绪!

### // 如何操作麦克风

标准模式 // 状态指示(1)亮白色,这是默认设备状态-您能通过转动旋钮(9)快速设置耳机音量且可通过 LED 灯条查看音量大小(6)。 设置模式 // 按压旋钮(9)进入设置模式-状态指示(1)将熄灭 。

在设置模式,您能在您的 DGT 260 上改变所有设置,包括:I/O(输入/输出)音量,监听选项(3),低切(4),衰减(5)和增 益(7/8)。

转动旋钮(9)以改变选择值。

按压旋钮(9)跳转到下一个设置。

10秒钟后,您的设备自动切换回标准模式。

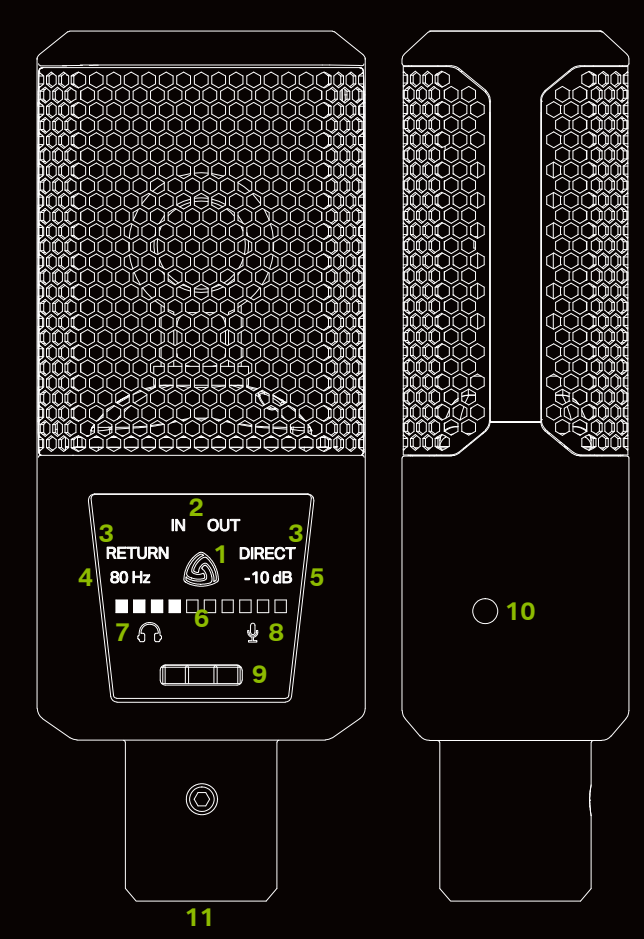

### // 用户界面

**1 状态指示 //** 白色:正常运行。红色:削波失真产生。熄灭:设置 模式中 。

2 信号选择 // 选择 IN 用于输入和 OUT 用于输出。

3 监听 // 混合您的电脑回放与您的麦克风输入信号。 RETURN // 监听您的电脑输出,如回放信号。 DIRECT // 输入信号直接传送到 DGT 260 的输出,这样您能监听 到毫不延时地输入信号。

**4 低切滤波 //** 适用于去除您不想要的低频,比如结构传播的噪声、 环境噪声等 。

- 5 衰减 // 适用于大声输入信号以防止削波失真。
- 6 LED灯条 // 显示设定值,如耳机增益、输入增益和其它。
- 7 输出增益 // 设定耳机音量。
- 8 输入增益 // 设定话筒增益。
- 9 滚轮按钮 // 旋转和按压来改变设置。
- 10 耳机接口 // 连接您的 3.5mm 耳机插头。
- 11 USB接口 // 用于提供 USB 线以连接您的 DGT 260 到电脑。

## // 莱维特控制中心软件

控制中心软件允许您管理不同的声源并创建两个独立的混音。 一个用于监听的混音,另一个用于录音或流传输。 它还允许您在不触 摸麦克风的情况下设置 DGT 260 的每个参数,并且可以根据个人喜好调整 LED 闪光颜色方案。

8

9

INPUT 1/2

#### // 控制中心的用户界面

- 1话筒设置 // 远程控制您的话筒。
- 2 全局预设 // 加载或存储预设。
- 3 LED 设置 // 依个人喜好调整 LED 光亮。
- 4 软件设置 // 激活通道链接并检查更新。
- 5 最小化 // 隐藏用户界面。
- 6 关闭 // 关闭窗口。
- 7 通道名称 // 通过点击名称栏重命名通道名称。
- 8 推子 // 改变这个通道的音量。
- 9 独奏 // 只听这个通道 INPUT 3/4 VIRTUAL 混音将不受影响。
- 10 静音 // 静音本通道声音。

11 闪避 // 当对讲话进入话筒时使用闪避DSP以渐低这个通道的 音乐声音(例如音乐回放) 。

- 12 单声道 // 信号将被单声道叠加。
- 13 MONITOR 混音 // 点击区域(13) 以访问 MONITOR 混音 器,这是您的个人耳机混音。

14 INPUT 3/4 (VIRTUAL) - 直播混音 // 点击区域(14)以 访问 INPUT 3/4(VIRTUAL)混音器,它将用于传送混音到其它应用, 这个混音是录音或流传到您的观众!

15 拷贝 // 从 MONITOR 混音复制混音设置到 INPUT 3/4 (15a) 或复制 INPUT 3/4 到 MONITOR 混音 (15b)。

#### // 模拟和虚拟I/O(输入/输出)

INPUT 1/2 (ANALOG) // 这是话筒输入。

INPUT 3/4 (VIRTUAL) // 用这个输入以选择您的混音到其它应用如DAW(数字音频工作站,如 Samplitude, Pro Tools, Cubase, ...),网络流媒体/直播应用和 VoIP(网络通讯)服务,象 Skype 和 QQ 。

MONITOR // 这是 DGT 260 耳机输出。

OUTPUT 1/2, OUTPUT 3/4, OUTPUT 5/6 // 用这些输出设定不同的声源(来自 DAW/VST 机架、音频播放器、网络浏览 器处理的声音,和来自 Skype 或 QQ 等的通讯)到控制中心。混合这些通道并且发送它们到 MONITOR 和/或 INPUT 3/4 (VIRTUAL) 。

#### // 带有2路混音的虚拟操控台

MONITOR(绿色方案)// 这是您的个人混音,它将传送到耳机输出。点击左按钮(13)区域的任何地方以访问您的个人混音。所 有声源信号图表色将变为绿色(见图3a)。

INPUT 3/4 (VIRTUAL)(蓝色方案) // 这个混音意味着被用在其它应用去录音或流传到网络。点击右按钮区域(14)任何地方 以访问您的直播混音。所有声源信号表颜色将变为蓝色(见图3b)。

请注意,两种混合的声源没有不同,两种混合共享相同的声源。他们的区别仅在于不同通道的设置水平不同。

# 20 25 35 40

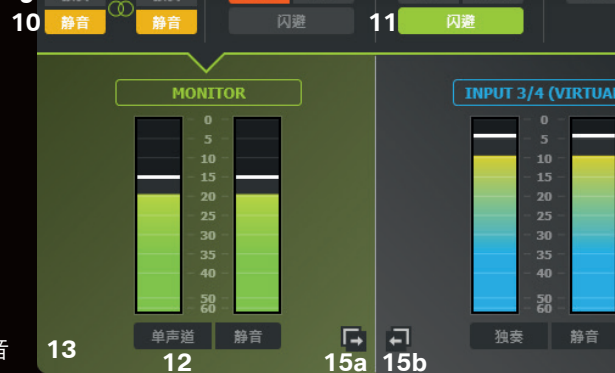

1

OUTPUT 1/2

30 35

独奏

静音

DGT260

图2

// DGT 26 **QUICKSTART GUIDE** 

3 4 5 6

OUTPUT 5/6 7

14

2

OUTPUT 3/4

# // DGT 260 QUICKSTART GUIDE

#### 虚拟操控台:

点击 MONITOR 或 INPUT3/4 区域以选择您 的混音 。

位于左边的绿色方案 - MONITOR 混音选择 。

位于右边有蓝色方案 - INPUT 3/4 混音选择 。

专业提示:您可以链接推 子和静音按钮到具有相 同混合的 MONITOR 和 INPUT 3/4。请参阅下 面的链接。

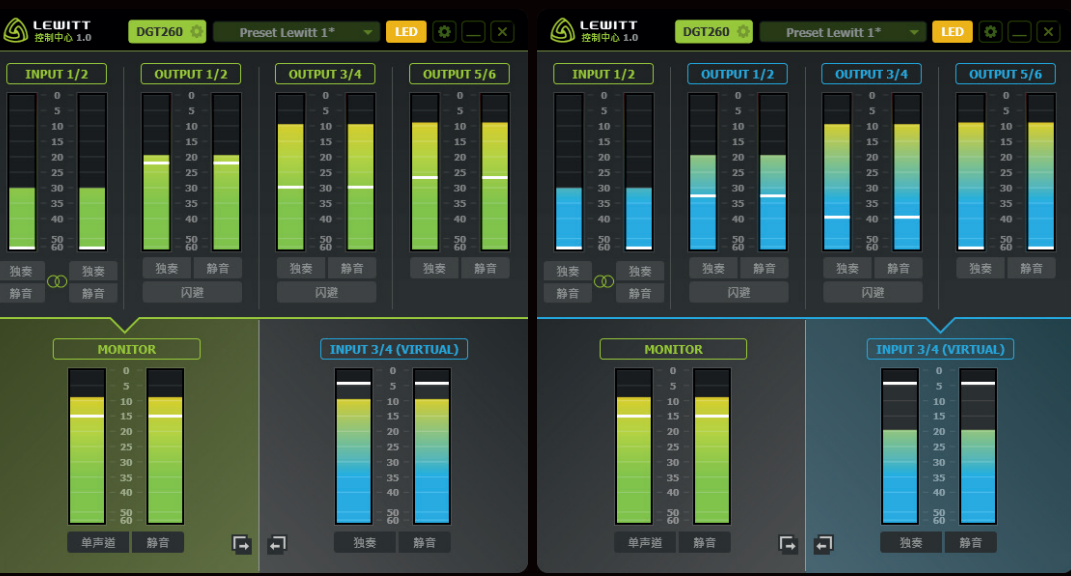

图3a

图3b

### // MIC设置面板

输入增益 // 设置麦克风的输入增益。

衰减 // 当大声输入信号时可激活以防止削波失真。

低切滤波器 // 减少不需要的低频。录制声乐时激活!

监听 // 设置直接监视和回放监视之间的比率。

**缓冲区大小 //** 低缓冲区大小具有低延迟,但是更加 剧CPU。 如果您遇到音频丢包尝试下一个更大的缓 冲区大小。

采样率 // 固定为48kHz。

有关此主题的更多信息,请访问我们的网站 www.lewitt-audio.com/dgt260。

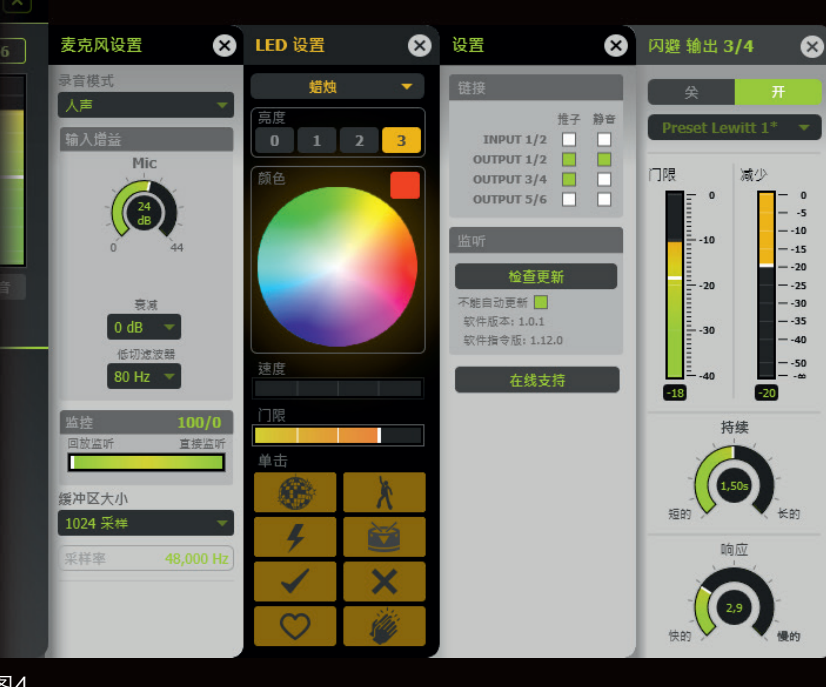

#### // LED设置

做一些预设表示相关信息,如削波失真,信号电 平,以及是否当前激活或未激活。其他预设仅用于 为您的声乐表演创造良好的氛围。查看他们所有!

图4

#### <mark>//</mark>设置

链接 // 这允许您链接所选通道的推子和静音按钮。此通道现在在两种混音 MONITOR 和 INPUT 3/4 (VIRTUAL)中始终具有相同的音量。渐变器和静音按钮周围的蓝色或绿色边框表示通道已链接。 参见图5。

更新 // 始终尝试是最新的, 因为我们定期引入新功能。

### // 闪避器

当软件检测到麦克风输入信号高于某个阈值时,通道的音量可以自动降低。 这样为您的声音和播放创造一个完美的组合。 闪避器可用于 OUTPUT 1/2 和 OUTPUT 3/4。

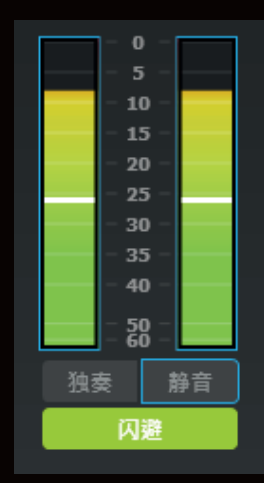

### **II DGT 260** QUICKSTART GUIDE

### // 示例

在这个示例中,一个人在播放上演唱并将演奏流传送直播到互联网。该人正在使用VST声音效果,并使用个人通信频道。用户需要听 到通信频道,但观众不能听到它。用户可以创建两个独立的混音!一个为个人:图6a,一个为观众:图6b。检查如何重命名图6a和 6b中的通道以适合我们的示例。

#### 麦克风 // 这是麦克风输入。

**人声混响 //** 此通道是添加了混响的麦克风。该通道对于观众和用户来说是可听见的。推子周围的蓝色或绿色边框表示该级别同步到 两个混音。

回放 // 此通道用于播放曲目。每当人开始唱歌时,闪避器会减少播放伴奏的音量。这样观众总是能听到清晰的声乐表演。

通信 // 这个通道只有流传输的个人才能听到, 而不是观众。

因特网流 // 用作流传输软件的输入信号。从那里它被直播到互联网。

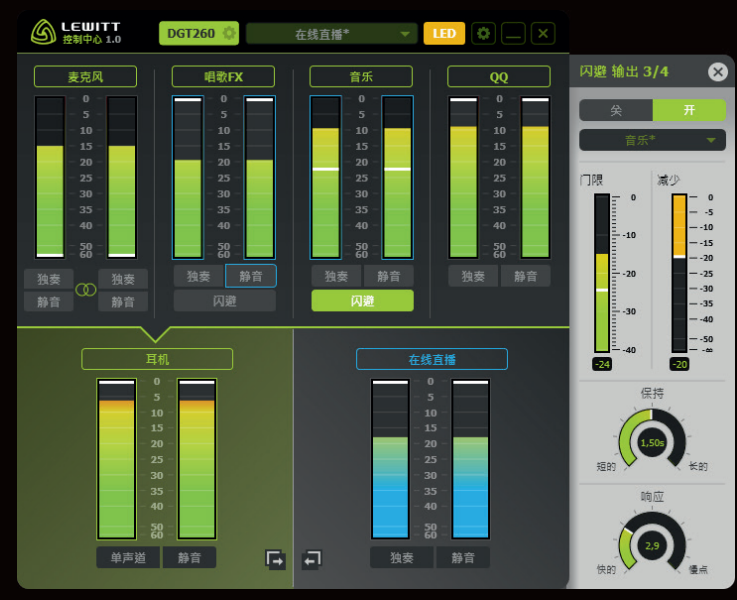

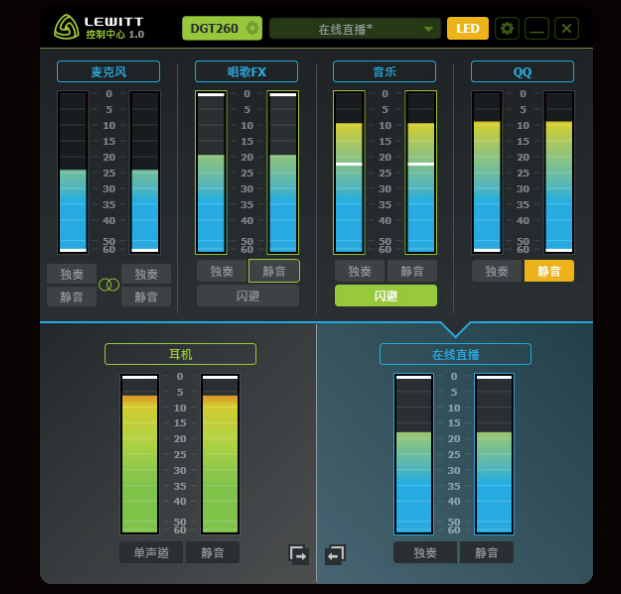

图6a

图6b

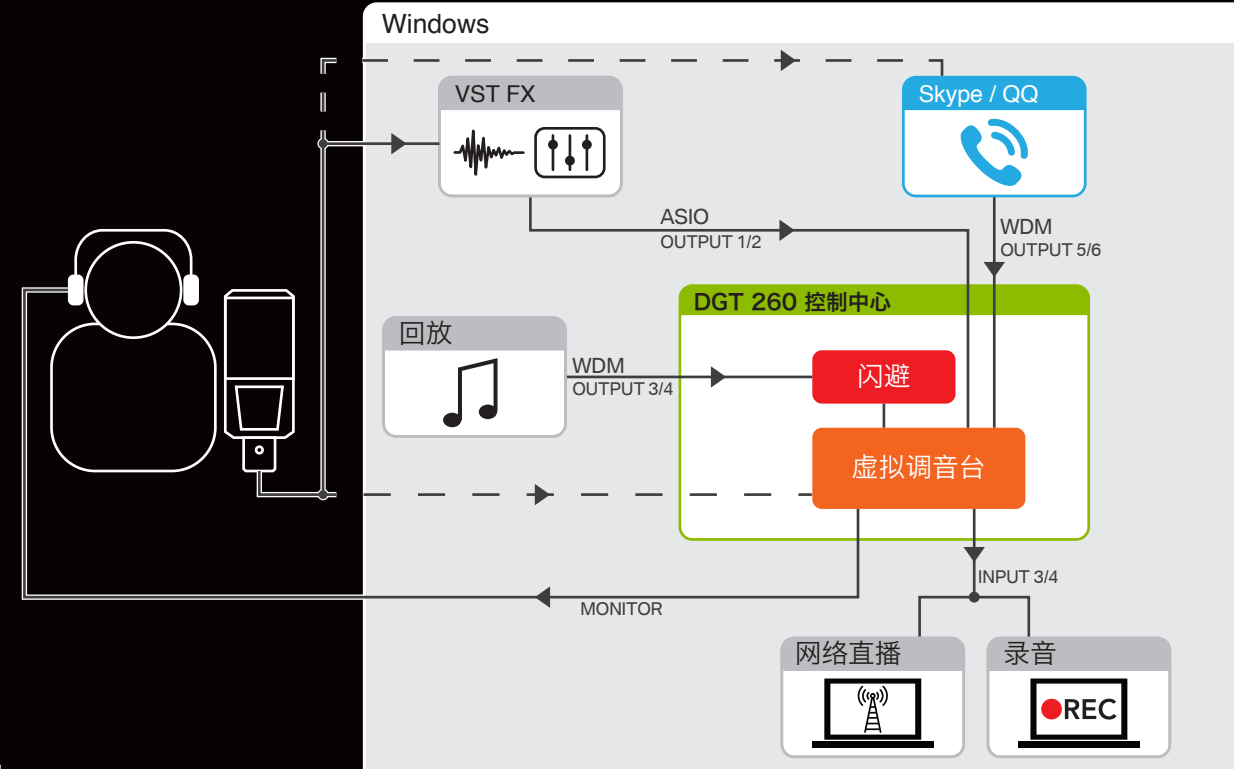